| <ul> <li></li></ul>                                                                                                    | 1<br>3   | ouch<br>き行し  | the<br><u>たい</u> に | scre<br>内容を | en bu<br>·選択 | ittor      | ו.     |         |          |           |              |  |
|----------------------------------------------------------------------------------------------------|----------|--------------|--------------------|-------------|--------------|------------|--------|---------|----------|-----------|--------------|--|
| Input your PIN CODE. (Six Numbers)<br>学生証のPINコード(6桁)を入力<br>※ポータルのパスワードではありません アクレンコードを入力してください ● 学生証のパスワードを入力してください ● 学生証のパスワードを入力してください ● 学生証のパスワードを入力してください ● のくののののののののののののののののののののののののののののののののののの                                                                                                    | → 発行     | 行した          | こい内                | 容を          | 選んて          | こくだ        | さい     |         |          | 2015      | /03/06 13:14 |  |
| Empt Certificate     P### Student discount for JR     ### Student discount for JR     #### Student discount for JR     ### Student discount for JR |          |              |                    |             |              | 7          |        |         |          |           |              |  |
| *###       Student discount for JR         *###       5#6#         **#**       5#6#         ****       5#6#         ****       ****         ****       ****         ****       *****         ****       ************************************                                                                                                    |          |              | 証明                 | 唐 (         | Certif       | icate      | •      |         |          |           |              |  |
| *********************************                                                                                                    | l        | _            | 学書                 |             | tuder        | nt dis     | scoun  | t for a | JR       |           |              |  |
| xxx5+xx5+xx5+xx5+xx5+xx5+xx5+xx5+xx5+xx                                                                                                    |          |              |                    |             |              |            |        |         |          |           |              |  |
| ADJECT 2 Input your PIN CODE. (Six Numbers)<br>学生証のPINコード(6桁)を入力<br>※ポータルのパスワードではありません 文学生証のパスワードを入力してください 第生証のパスワードを入力してください 創 り 0 d e f g h 1 2 3<br>i j k l m n o p 4 5 6<br>q r s t u v w x 7 8 9<br>y z 記号 大文字 -文字戻る 0<br>Menu Cancel 0K                                                                                                    |          |              | お知ら                | 5 <b>せ</b>  |              |            |        |         |          |           |              |  |
| 2015/00/18 09:37<br>② Input your PIN CODE. (Six Numbers)<br>学生証のPINコード(6桁)を入力<br>※ポータルのパスワードではありません<br>2015/00/18 09:37<br>◆ 学生証のパスワードを入力してください<br>▲ b c d e f g h 1 2 3<br>i j k l m n o p 4 5 6<br>q r s t u v w x 7 8 9<br>y z 記号 大文字 -文字戻る 0<br>Menu Cancel                                                                                                    |          |              |                    |             |              |            |        |         |          |           |              |  |
| 2001-5- 2 Input your PIN CODE. (Six Numbers)<br>学生証のPIN⊐ード(6桁)を入力<br>※ポータルのパスワードではありません 2015/09/19 09:31 215/09/19 09:31 215/09/19 09:31                                                                                                    |          |              |                    |             |              |            |        |         |          |           |              |  |
| <ul> <li>② Input your PIN CODE. (Six Numbers)<br/>学生証のPINコード(6桁)を入力<br/>※ポータルのパスワードではありません </li> <li>&gt; 学生証のパスワードを入力してください </li> <li>▲ b c d e f g h 1 2 3 </li> <li>i j k l m n o p 4 5 6 </li> <li>q r s t u v w x 7 8 9 </li> <li>y z 記号 大文字 - 文字戻る 0 </li> <li>Menu Cancel 0K </li> </ul>                                                                                                    | オンチュー    |              |                    |             |              |            |        |         |          |           |              |  |
| ***・タルのパスワードではありません<br>2015/03/18 09:31<br>************************************                                                                                                    | <b>2</b> | nput<br>≝#=≣ | your               |             | CODE         | E. (Si     | ix Nur | nbers   | )        |           |              |  |
| 学生証のパスワードを入力してください a b c d e f g h 1 2 3 i j k l m n o p 4 5 6 q r s t u v w x 7 8 9 y z 記号 大文字 一文字戻る 0 Menu Cancel OK                                                                                                    |          | r生証<br>Kポー   | -<br>タル(           | Nコー<br>のパス  | ドログロ         | りを)<br>ドでに | よありる   | ません     | ,        | 2015      | /03/18 09:31 |  |
| a b c d e f g h 1 2 3<br>i j k l m n o p 4 5 6<br>q r s t u v w x 7 8 9<br>y z 記号 大文字 一文字展る 0<br>Menu Cancel $OK$                                                                                                    |          | 生証の          | のパス                | ヮー          | ドをノ          | しカし        | . てく   | ださい     | <b>`</b> |           |              |  |
| a b c d e f g h 1 2 3<br>i j k l m n o p 4 5 6<br>q r s t u v w x 7 8 9<br>y z 記号 大文字 $-$ 文字戻る 0<br>Menu Cancel $OK$                                                                                                    |          |              |                    |             |              |            |        |         |          |           |              |  |
| abcdefgh123ijklmnop456qrstuvwx789yz $ii:$ $fitfitfitfitfitfityzii:fitfitfitfitfitfitMenuCancelOKOKfitfitfit$                                                                                                    |          |              |                    |             |              |            |        |         |          |           |              |  |
| i       j       k       l       m       n       o       p       4       5       6         q       r       s       t       u       v       w       x       7       8       9         y       z       記       号       大文字       一文字戻る       0       OK         Menu       Cancel       OK       0       0       0                                                                                                    | a        | b            | C                  | d           | е            | f          | g      | h       | 1        | 2         | 3            |  |
| q     r     s     t     u     v     w     X     7     8     9       y     z     記号     大文字     一文字戻る     0       Menu     Cancel     OK                                                                                                    | i        | j            | k                  | I           | m            | n          | 0      | р       | 4        | 5         | 6            |  |
| y Z 記号 大文字 一文字戻る 0<br>Menu Cancel のK                                                                                                    | q        | r            | S                  | t           | u            | ۷          | W      | x       | 7        | 8         | 9            |  |
| Menu Cancel OK                                                                                                    | У        | Z            | 諨                  | 号           | 大了           | て字         | 一文字    | ア戻る     |          | 0         |              |  |
|                                                                                                    | Me       | enu          | = z                | Ca          | ncel         |            |        |         |          | OK<br>確 彰 |              |  |

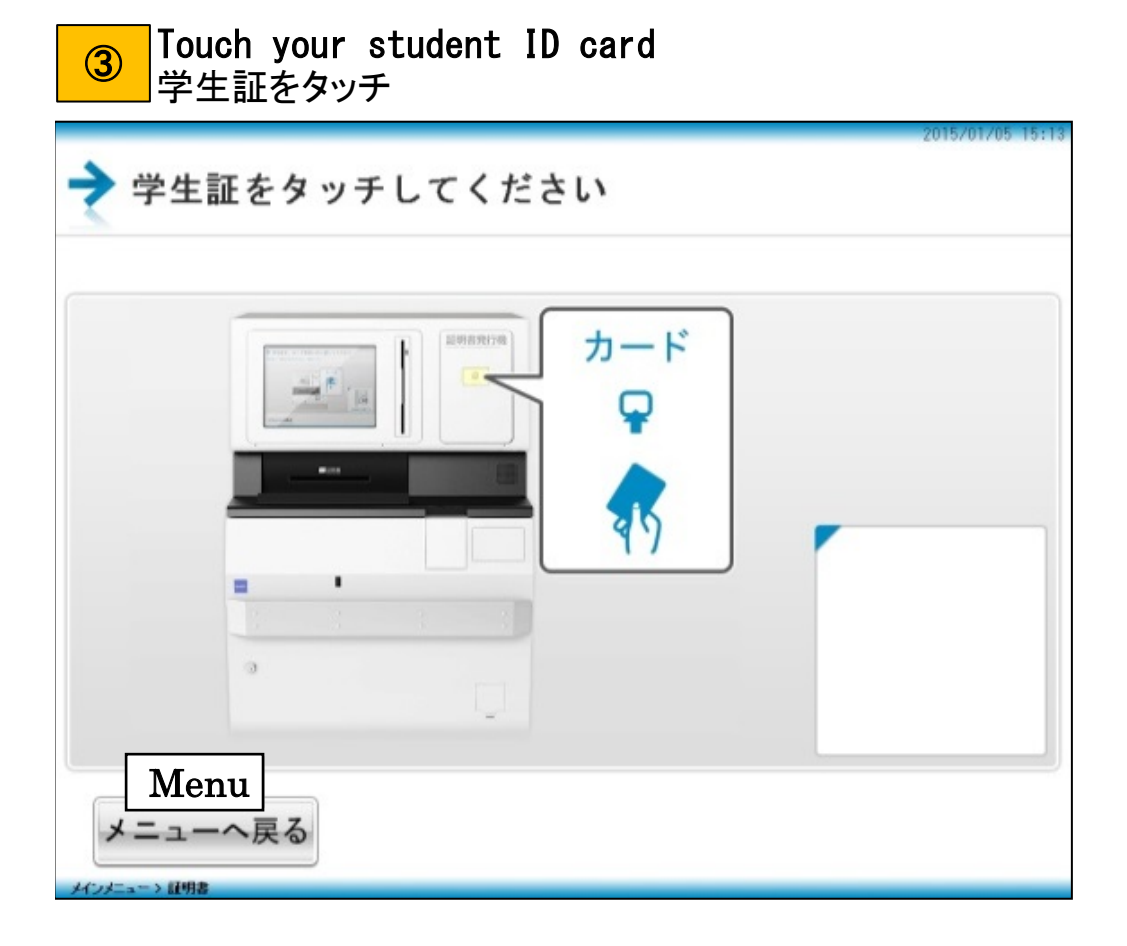

| <ul> <li>証明書を選払</li> <li>※証明書を選払</li> <li>※証明書を選払</li> <li>※英文証書は</li> <li>※学割証の<sup>1</sup></li> </ul> | ₹<br>選択すると、⑥の画面<br>選択で、⑤の画面に<br>湯合、⑥の画面に移 | 面に移動<br>移動<br>動 |
|----------------------------------------------------------------------------------------------------|-------------------------------------------|-----------------|
| → 発行したい内容                                                                                               | 容を選んでください                                 | 2015/03/18 1    |
|                                                                                                    |                                           |                 |
|                                                                                                    | 学籍番号:<br>学生氏名<br>所亂:                      |                 |
| 健康診断証明書                                                                                                 | 在学証明書                                     |                 |
| 和文 0部                                                                                                   | 和文 0部                                     |                 |
| 成績証明書                                                                                                   | 通学定期券購入証明書                                |                 |
| 和文 0部                                                                                                   | 和文 0部                                     |                 |
| 修了見込証明書                                                                                                 | 学位授与見込証明書                                 |                 |
| 和文 0部                                                                                                   | 1 和文 0部                                   |                 |
| 健康診断証明書                                                                                                 |                                           |                 |
| 和文 0部                                                                                                   |                                           |                 |
| Menu                                                                                                    | Enc                                       | rlish           |
| メニューへ<br>厚ろ                                                                                             |                                           |                 |
| Ko                                                                                                    | - <del>2</del> 2                          |                 |

- Certificate of enrollment
   → 「在学証明書」
- Academic transcript
  - → 「成績証明書」
- Statement of expected graduation / completion
   → 「卒業見込証明書」/「修了見込証明書」
- Health checkup certificate
  - → 「健康診断証明書」
- Commuting route certification
  - → 「通学定期券証明書」

| ⑤ Choose the cer<br>証明書を選択 | tificate you need                   |
|----------------------------|-------------------------------------|
| ※証明書を選択す<br>※和文証書選択        | すると、⑥の画面に移動<br>で、④の画面に移動            |
| → 発行したい内容を                 | 2015/03/18 18:54<br><u>異</u> んでください |
|                            |                                     |
|                            | 学籍番号:<br>学生氏名:<br>所風:               |
| 成績証明書                      |                                     |
| 英文 0部                      |                                     |
| 修了見込証明書<br>英文 0部           |                                     |
| 在学証明書                      |                                     |
| 英文 0部                      |                                     |
|                            |                                     |
| Monu                       | Innanogo                            |
|                            |                                     |
|                            |                                     |
| 2127-3 7 M710              |                                     |
| Choose the num             | ber of copies vou need.             |
| <sup>6</sup> 選択した証明書の      | D部数を選択                              |
| ※証明書の場合                    | (7)の画面に移動<br>2015/03/18 18:55       |
| → 部数を入力してく                 | ださい                                 |
|                            | 学籍番号:                               |
|                            | 所属:                                 |

----------

| 学籍番号:<br>学生氏名:<br>所属: |
|-----------------------|
| 在学証明書                 |
| 1 2 3 4 5 6 7 8 9 10  |
| Retur                 |

インメニュー> 証明書

| 所風:<br>建康診断証明書<br>在学証明書 |  |
|-------------------------|--|
| ▲康診断証明書<br>在学証明書        |  |
|                         |  |
| 《續証明書 通学定期券購入証明書        |  |
| 0 32 0 285              |  |
| ¥了見込証明書 学位授与見込証明書       |  |
|                         |  |

| 計    | 0円 | 学籍番号:<br>学生氏名: | A000001<br>甲子園 花子 |
|------|----|----------------|-------------------|
|      | 学  | 創発行理由          |                   |
| 16 W |    | 正課教育           | 課外教育活動            |
| 就概試験 |    | 見学             | 集病治療              |

| ーしばらくお | '<br>3待ちください |   |
|--------|--------------|---|
|        |              |   |
|        |              |   |
|        |              |   |
|        | 9%           | 1 |
|        | Now Printing |   |
|        |              |   |